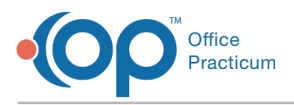

Important Content Update Message

We are currently updating the OP Help Center content for the release of OP 20. We appreciate your patience as we continue to update all of our content. To locate the version of your software, navigate to: **Help tab > About** 

## If there's nothing in the Diagnosis box at the bottom of a form, but I've filled out the Billing box, what should I do?

Last Modified on 06/17/2020 11:11 am EDT

Follow the steps below:

- 1. Click Save.
- 2. Open Main Menu.
- 3. Click on DSM-V
- 4. Add a diagnosis.

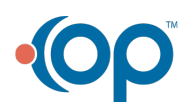